## **CREATE LINE ITEMS AND APPLY TAXES**

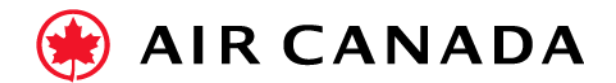

1. On the Line Items section, select **Add General Service** or **Add Material** line as required.

**2.** Enter the **required fields**: Line No., Description, Quantity, Unit & Unit Price (subtotal before any tax).

- 3. Select the Service Start Date and Service End Date.
- **4. Check mark** the box beside **Tax Category**.
- **5.** Select the appropriate **Tax Category** and rate from the drop-down list.
- 6. Click on Add to Included Lines.
- **7.** Repeat steps 5 and 6 if you have **more than one Tax Category**.
- **8.** Make sure your Tax amounts on Ariba **match** with the ones on your Invoice.

**9.** If you require further assistance, please do not hesitate to contact Air Canada's Supplier Enablement team by completing this <u>form</u>.

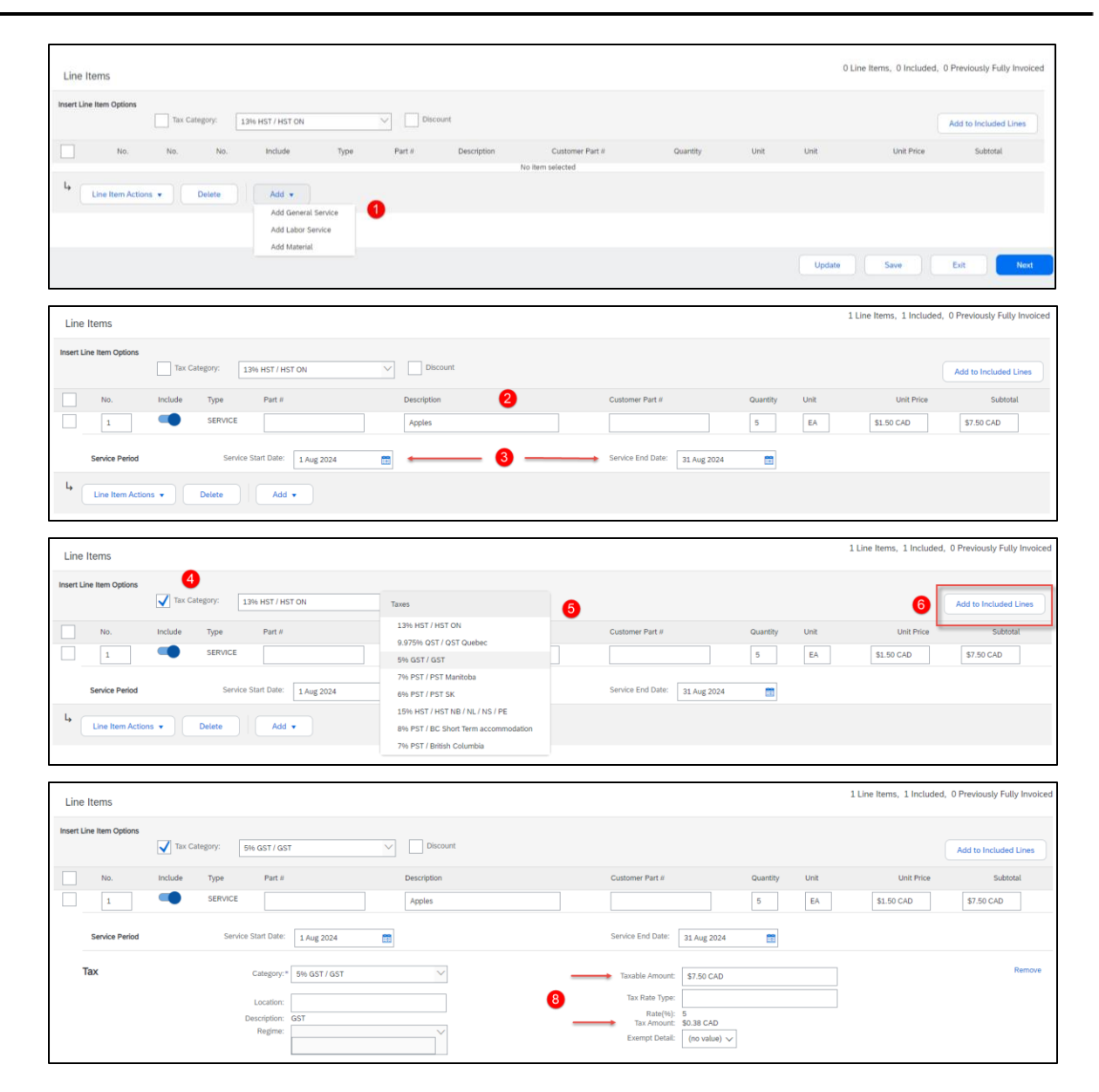